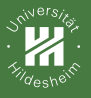

#### Postures & Patterns

Jörg Cassens

SoSe 2019

#### Contextual Design of Interactive Systems

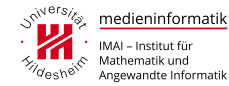

DSe 2019 Jörg Cassens – Postures & Patterns

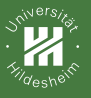

Desktop

References

## Desktop

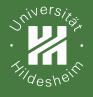

# Xerox Star (1981)

- Schreibtisch-Metapher: vertrautes konzeptuelles Modell
- Icons: erkennen und zeigen statt erinnern und tippen
- Direkte Manipulation (Shneiderman 1983)
- WYSIWYG: what you see is what you get  $\rightarrow$  PageMaker (DTP)
- Engelbarts Mouse als Zeigeinstrument
- endgültige Trennung von Applikation und Interface
- Folge f
  ür Nutzer:
  - Computer zugänglicher für Nichtprogrammierer
  - Nutzer wollen immer komplexere Dinge tun
  - Selten überblickt die Nutzer alle Möglichkeiten
- Erstes System, bei dem Usability Engineering eingesetzt wird:
  - aufwendige Nutzungsanalyse und Paper Prototyping
  - Nutzertests mit potentiellen Benutzern
  - iterative Verfeinerung des Interfaces

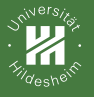

#### Desktop

Handheld

References

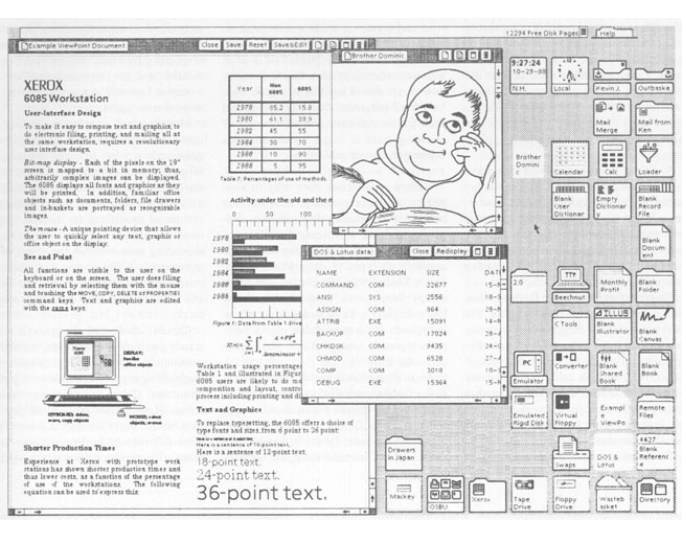

#### Xerox Star Interface (1981)

Xerox Star Interface

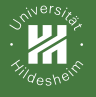

#### Desktop Handhel

Xerox Star (contd.)

- Kommerzieller Flop:
  - USD 15.000
  - beschränkte Funktionalität, z.B. keine Tabellenkalkulation
  - geschlossene Architektur: andere Firmen können keine Anwendungen dafür anbieten

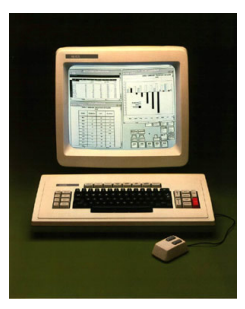

☞ www.thocp.net

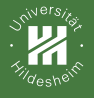

Desktop Handheld Reference

# Apple Lisa (1983)

- basiert auf den Star Interface
- etwas billiger (USD 10.000), aber auch kommerzieller Flop

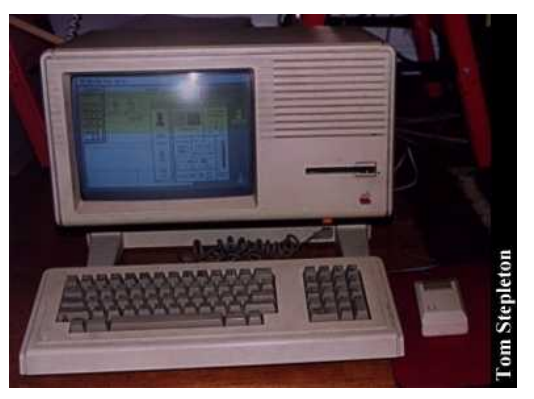

www.obsoletecomputermuseum.org

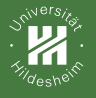

# Apple Macintosh (1984)

- Preis: USD 2.500
- Ideen ausgereift, Markt bereit
- ermutigt andere Anbieter, Software dafür anzubieten
- Interface Richtlinien ermöglichen Konsistenz zwischen verschiedenen Anwendungen
- exzellente Graphik und erschwinglicher Laserdrucker ermöglichen Desktop Publishing

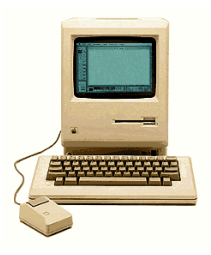

🖙 www.at-mix.de

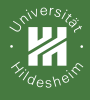

#### Posture

Desktop Handheld References

- Two primary types of desktop interfaces: sovereign and transient
- majority of actual work that gets done on desktop applications is done in sovereign applications
- Transients exist in supporting roles for brief, intermittent, or largely background tasks

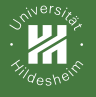

# Primary and secondary windows

- The primary window contains your application's content, typically expressed in the form of documents that can be created, edited, and shared
  - Primary windows often are divided into panes that contain content, a means of navigating between different content objects, and sets of frequently used functions for manipulating or controlling the content
  - Primary windows typically are designed to assume sovereign posture, filling most of the screen and supporting full- screen modes
- Secondary windows support the primary window, providing access to less frequently used properties and functions, typically in the form of dialogs
  - If your application allows panes located in the primary window to be detached and manipulated separately, these floating panels or palettes also take on a role as secondary windows

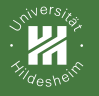

# Primary window structure

- Menus and toolbars are collections of related actions the user can instruct the application to perform, such as "close this document" or "invert the colors of the current selection."
- **Content panes** form the primary work area within most desktop applications, whether it is the editable view of a form or document or (as in the case of a software music synthesizer, for example) a complex control panel
- Index panes provide navigation and access to documents or objects that ultimately appear in the content view(s) for editing or configuration
- Tool palettes allow the user to rapidly switch between the application's modes of operation by selecting one tool from a set of tools
- **Sidebars** most often allow object or document properties to be manipulated without the need to resort to modal or modeless dialogs
- Question: What are ribbons?

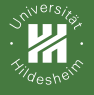

## Windows on the Desktop

- Overlapping windows
- Tiled windows
- Virtual desktop spaces
- Full-screen applications
- Multipaned applications

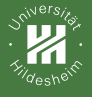

## Multipaned

| FILE HOME SEND / R        | ECEIVE FOLDER VIEW                                                                                                    |                                                                                                    |                |   |
|---------------------------|----------------------------------------------------------------------------------------------------|----------------------------------------------------------------------------------------------------|----------------|---|
| New Email                 | Search Current Mailbox (Ctrl+E)      Cc     All Unread By Date     Cale LeRoy     Where's cale     Type been feeting sick since Sunday so I'm | rrent Mailbox *<br>Newst 4 Arroy Landes<br>Werz Kany<br>to 222PM To Al Cooper Employees                                              |                |   |
| Unread Mail               | Elisha Cook<br>Re: Can some one let me in?<br>Julie's got me, thanks!                                                                         | Took a late lunch to book-end with the title company to sign some papers. Fill be back soo                                           | n.             |   |
| Deleted Items 21          | Elisha Cook<br>Can some one let me in? 1<br>This email is coming from INSIDE the                                                              | fue 200 PM                                                                                                    |                | G |
| brendan@cooper.com        | Thomas Fisher<br>Fwd: More Possibilities<br>                                                                                                  | 0<br>e 1133 AM                                                                                                    |                | - |
| Drafts [18]               | Thomas Fisher<br>Fwd: L3 - Lg & Sm<br>                                                                                                    | e 1132 AM                                                                                                    |                | P |
| Deleted Items 21          | Thomas Fisher<br>Fwd: L3 Example - Commentators, etc. Tu                                                                                      | e 1109 AM                                                                                                    |                | 1 |
| Bovada<br>Junk E-Mail [4] | Slack<br>[Slack] Notifications from the Cooper tea Tu                                                                                         | e 10.47 AM Concept Landes Concept States of the photos and activity updates of your colleagues in Office. Club here to add metaints. | य, क<br>×      |   |
| Outbox ,                  | Logan McDonald     Where's Logan?     Taking a vacation day and FII see you all                                                               | e 1008 AM                                                                                                    | AM<br>PM<br>AM |   |

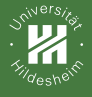

### Window states

- Minimized windows get collapsed into icons on the desktop or into the taskbar (Windows) or the Dock (OS X)
- Maximized windows fill the entire screen, covering whatever is beneath them
- The pluralized state is that in-between condition where the window is neither an icon nor maximized to cover the entire screen

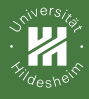

## MDI vs SDI

- Multiple document interface, or MDI.
  - multiple windows reside under a single parent window.
- Tabbed document interface, or TDI
  - allows multiple documents or panels to be contained within a single window.
- Single document interface, or SDI.
  - all windows are independent of each other.

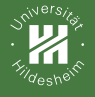

#### Unnecessary rooms

Secondary windows containing functions that should really be integrated into panes or other surfaces within the primary window.

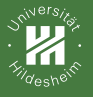

Desktop

References

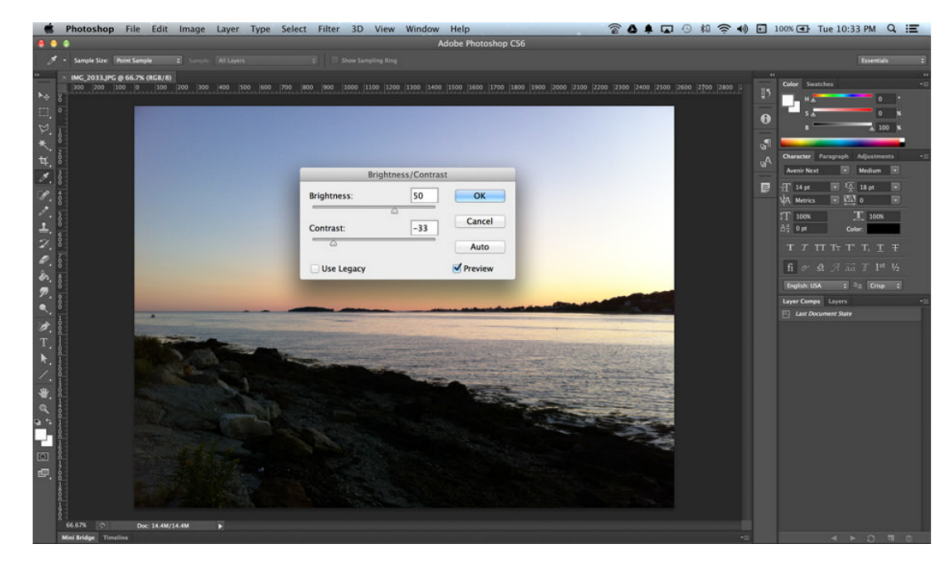

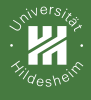

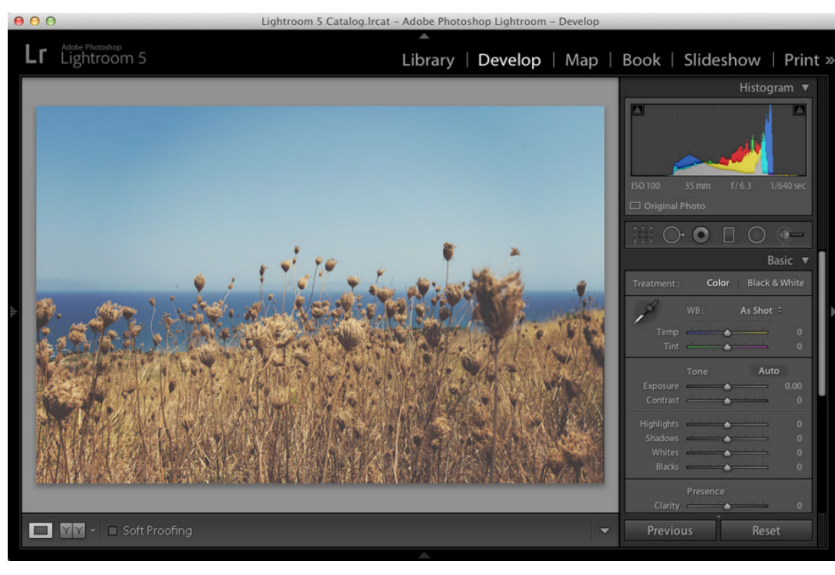

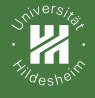

#### Necessary rooms

- When users perform a function outside their normal sequence of events, it's usually desirable to provide a special place in which to perform it.
- For example, purging a database is not a normal activity.
  - It involves setting up and using features and facilities that are not part of the normal operation of the database application

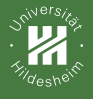

### Menu

- Drop-down, pop-up
- Toolbars and direct-manipulation idioms can be too inscrutable for a first-time user to understand, but the textual nature of the menus explains the functions
- For an infrequent user who is somewhat familiar with an application, the menu's main task is as an index to known tools: a place to look when he knows there is a function but he can't remember where it is or what it's called.
- For a frequent user, menus provide a stable physical location at which to access one of hundreds of possible commands, or a quick reminder about keyboard shortcuts.

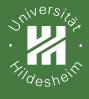

#### Menus II

Desktop Handheld References

- Disabled menu items
- Check mark menu items
- Icons on menus

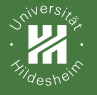

## Accelerators and Mnemonics

- Accelerators or keyboard shortcuts provide an easy way to invoke functions from the keyboard.
  - These are commonly function keys (such as F9) or combinations involving modifier keys (Ctrl, Alt, Option, and Command).
- Access keys or mnemonics are another Windows standard (they are also seen in some UNIX GUIs) for adding keystroke commands in parallel to the direct manipulation of menus and dialogs
  - Mnemonics are accessed using the Alt key, arrow keys, and the underlined letter in a menu item or title.

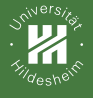

## **Cascading Menus**

- Desktop
- References

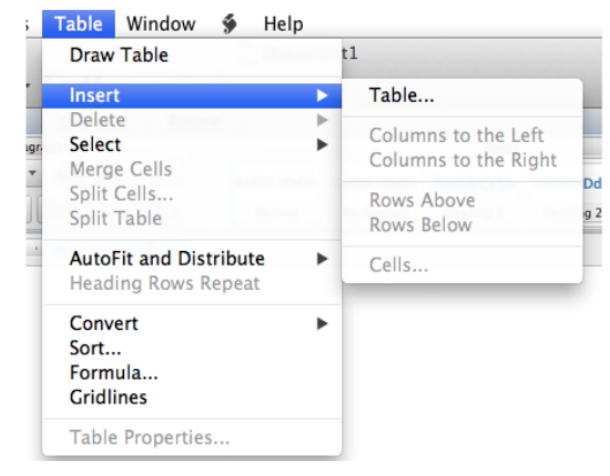

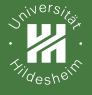

#### Desktop

Handheld

References

# Toolbars, Palettes, and Sidebars

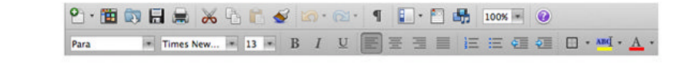

| A Minion Pro | ÷ .∰ \$12 pt \$ | TT T' T | AV -Metrics +   IT - 100% | : T : 100% : T . A | [None]       | :  ■ 幸 细 레  +# ♥0p0 | 副+ 🗣 Op0 |
|--------------|-----------------|---------|---------------------------|--------------------|--------------|---------------------|----------|
| 9 Regular    |                 | Tr T, Ŧ |                           | T 🗟 °° 🚺 🚺 🖌       | English: USA | : ■ ■ ■ El *# ♥0p0  | ₩. \$0p0 |

|                                           | ) | -       | 8 16               |  |
|-------------------------------------------|---|---------|--------------------|--|
| III  →  37 px + 38 px  ++  100 px + 50 px |   | III 🕑 🖉 | III . • • • 1 pt : |  |

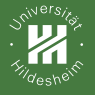

## Toolbars and menus

- Toolbars work together with menus to satisfy user needs as they mature
- Whereas menus are complete toolsets with the main purpose of teaching inexperienced users and organizing seldom-used advanced functions, toolbars are for frequently used commands and cater to perpetual intermediates
- They complement each other perfectly, addressing different user needs at different times
- Toolbars are modeless, but they don't introduce the conundrums that modeless dialogs do
- Toolbar button, or icon button
- ToolTips

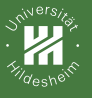

Desktop

References

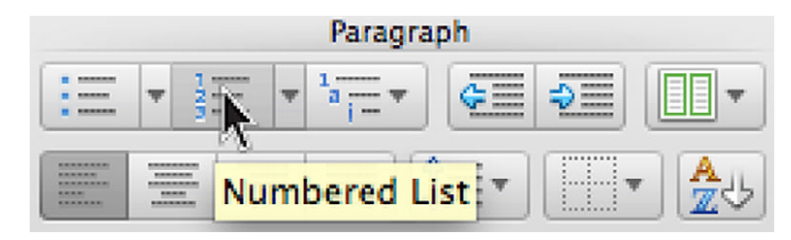

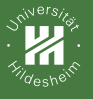

Desktop Handheld

| 💽 🗠 · ¶ 🚺 · 🛅 👫 100% • 🕖                             |     |  |  |  |
|------------------------------------------------------|-----|--|--|--|
| R Typing " Design"                                   |     |  |  |  |
| Paste                                                |     |  |  |  |
| <sup>it:</sup> Cut                                   | - 1 |  |  |  |
| Typing "About Face 4, The Essentials of Interaction" |     |  |  |  |
| Undo 1 Action                                        |     |  |  |  |
|                                                      |     |  |  |  |

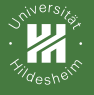

#### Desktop

Handheld

References

# Movable and Overflow toolbars

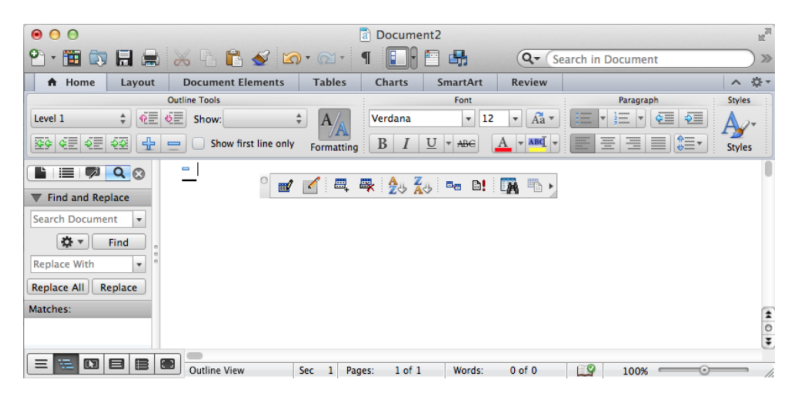

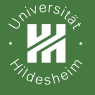

#### Desktop

**D** (

## Movable and Overflow toolbars

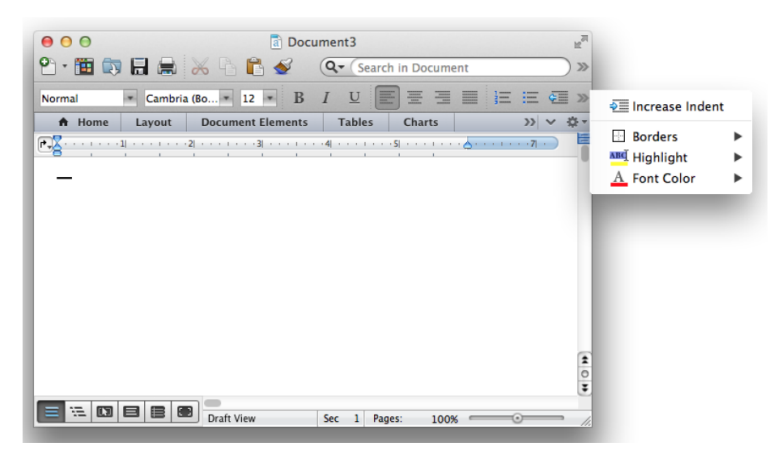

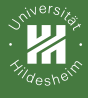

#### Ribbons

Desktop Handbel

References

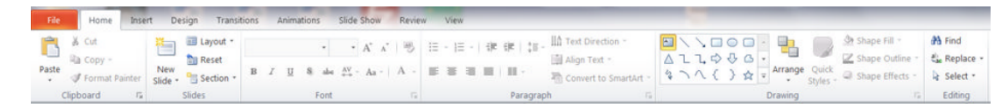

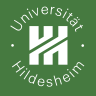

#### **Docked Palettes**

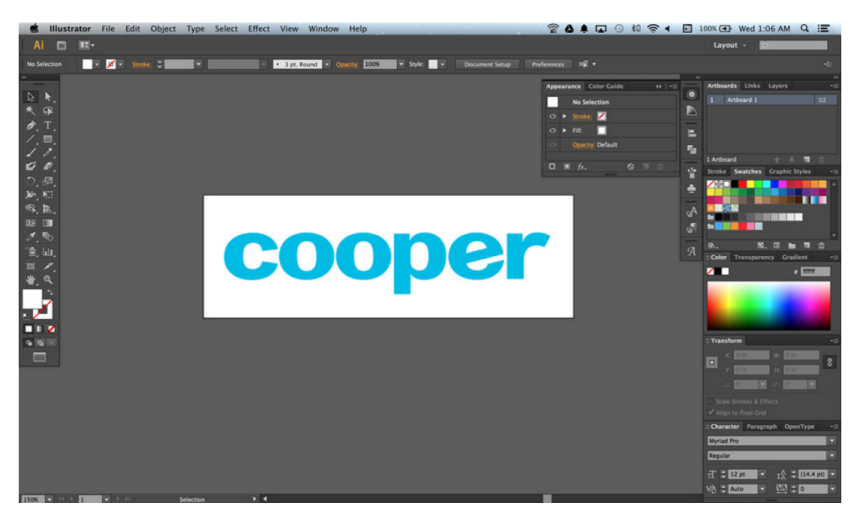

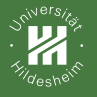

# Sidebars, task panes, and drawers

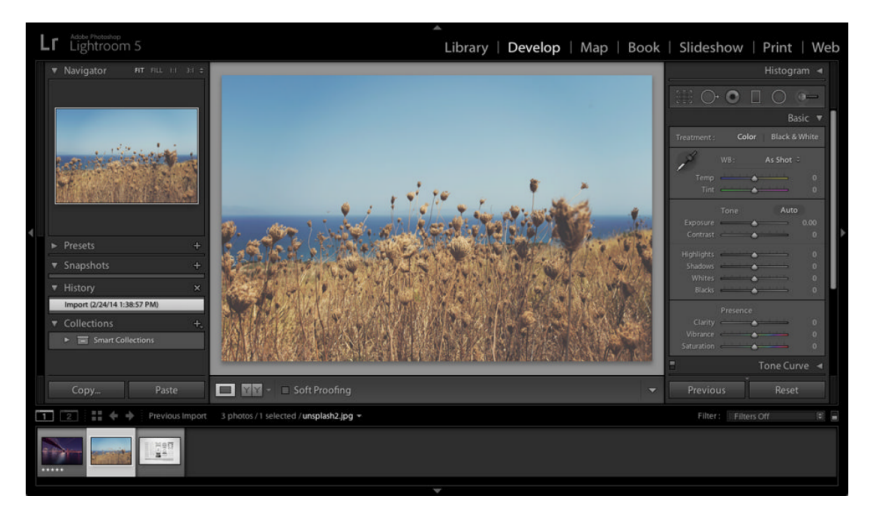

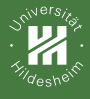

## Pointing

- The mouse is a "relative" pointing device:
- Tablets and slates are usually "absolute" pointing devices
- Touchscreens on Laptops/Desktops?

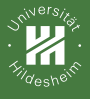

### Scrollbars

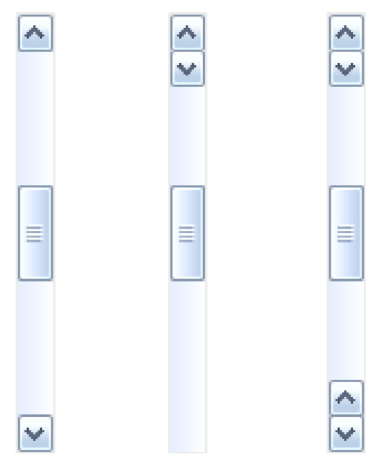

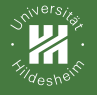

## Mouse buttons and controls

- In general, the left mouse button is used for all the primary direct-manipulation functions, such as triggering controls, making selections, drawing, and so on
- The right mouse button enables direct access to properties and other context-specific actions on objects and functions via the ubiquitous context menu
- Rolling the wheel forward scrolls the window up, and rolling it backwards scrolls the window down, Pressing it acts like a third mouse button
- Using modifier keys in conjunction with the mouse can extend direct-manipulation idioms
- Metakeys include Ctrl, Alt, Command (on Apple computers), and Shift

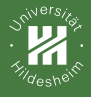

## Point & Click

- Clicking and dragging
  - selecting, reshaping, repositioning, drawing, and dragging and dropping
- Double-clicking
  - Double-clicking means single-clicking plus action
- Chord-clicking
  - ???
- Double-clicking and dragging

???

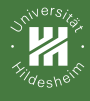

### Selection

Desktop Handheld References

- Command ordering and selection
- Verb-object ordering is consistent with how commands are formed in English
  - "rm file" in Unix
  - Problem: termination
- With an object-verb command order, we don't need to worry about termination
  - Select object, do something
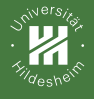

Desktop Handheld References

# Drag and drop

- drag-and-drop operation: clicking and holding the button while moving an object across the screen and releasing it in a meaningful location
- Surprisingly, drag and drop isn't used as widely as we'd like to think, and it certainly hasn't lived up to its full potential.
- Drop candidates must visually indicate their receptivity.
- The drag cursor must visually identify the source object.

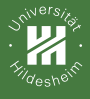

# Autoscoll

Desktop

Handheld

References

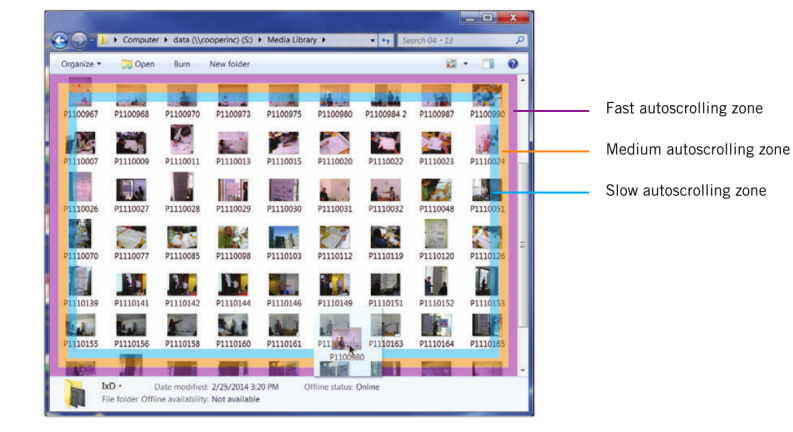

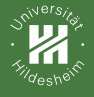

**Desktop** Handheld References

# 2D object manipulation

- Repositioning
  - demands the click-and-drag action, making it unavailable for other purposes
- Resizing and reshaping
  - resize handles
- Connecting
  - clicks and drags from one object to another

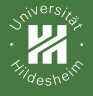

Desktop Handheld References

# 2D object manipulation

- Display issues and idioms
  - Multiple viewpoints
  - Baseline grids, depthcueing, shadows, and poles
  - Wireframes and bounding boxes
- Drag thresholds
- The picking problem
- Object rotation, camera movement, rotation, and zoom

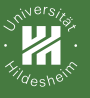

### Handheld

Mobile Tablet Mini-tablet

Control

References

## Handheld

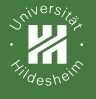

- Handheld
- Mobile
- Mini-tablet
- Navigation, Conten
- References

# Anatomy of a Mobile App

- While the posture of desktop applications is most often sovereign, mobile apps, by contrast, are by their very nature transient
- context-driven nature of the majority of mobile apps (games perhaps being the exception, but the interaction design of games in general is a unique topic in itself) dictates a transient stance, especially on handheld mobile devices
- The fact that these transient apps take up their host device's entire screen makes them no less transient

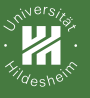

Handh Mobile

Mini-tablet

Navigation, Content, Control

References

## Mobile

oSe 2019 Jörg Cassens – Postures & Patterns

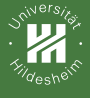

Stacks

### esktop

Handhel

MODILE

Tablet

Navigation, Conte

Control

Reference

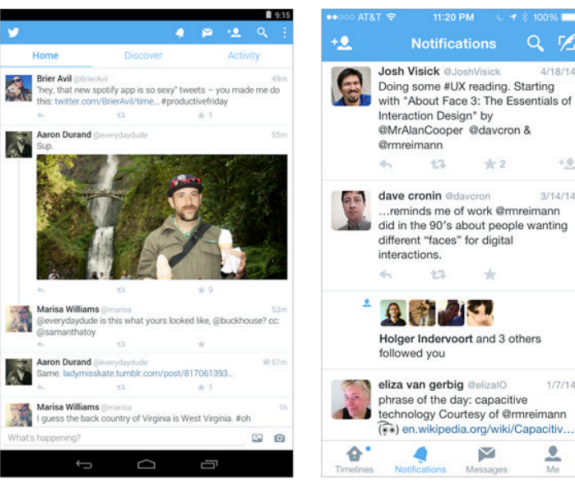

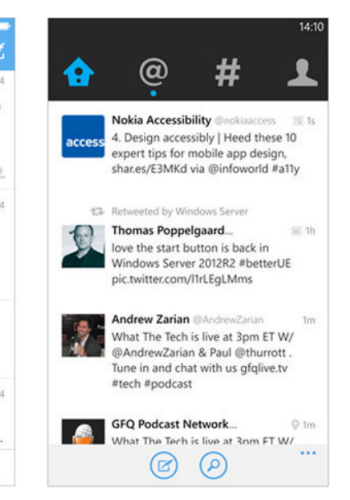

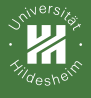

Carousel

### esktop

Handheld Mobile Tablet Mini-tablet Navigation, Co

Reference

|        |     |            | Cloudy |  |  |
|--------|-----|------------|--------|--|--|
|        |     | $\square$  | 1      |  |  |
|        |     | $\bigcirc$ |        |  |  |
|        |     |            |        |  |  |
| Tuesda |     |            |        |  |  |
|        | 2PM | ЗРМ        | 4PM    |  |  |
| *      |     |            |        |  |  |
|        |     |            |        |  |  |
|        |     |            |        |  |  |
|        |     | *          |        |  |  |
|        |     | *          |        |  |  |
|        |     |            |        |  |  |
|        |     |            |        |  |  |

San Erangigoo

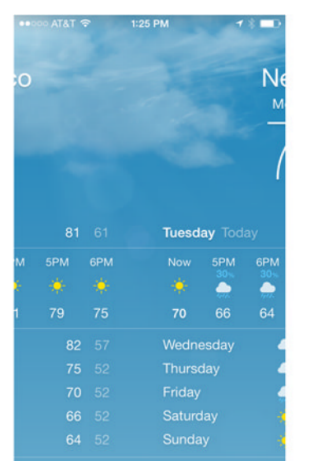

|                          |        |          | РМ  |     | 13 -0  |  |  |  |
|--------------------------|--------|----------|-----|-----|--------|--|--|--|
| New York<br>Mostly Sunny |        |          |     |     |        |  |  |  |
| Tuesd                    | ay Tod |          |     |     |        |  |  |  |
|                          | 5PM    | 6PM      | 7PM | 8PM | 8:02PM |  |  |  |
|                          |        |          |     | -   |        |  |  |  |
|                          |        |          |     |     | Sunset |  |  |  |
|                          |        | -        |     |     |        |  |  |  |
|                          |        | -        |     |     |        |  |  |  |
|                          |        | <u>_</u> |     |     |        |  |  |  |
|                          |        |          |     |     |        |  |  |  |
|                          |        |          |     |     |        |  |  |  |
| YAHOC                    | y -    |          |     |     |        |  |  |  |

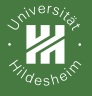

Mobile Tablet Mini-tablet Navigation, Co Control

Reference

# Orientation and layout

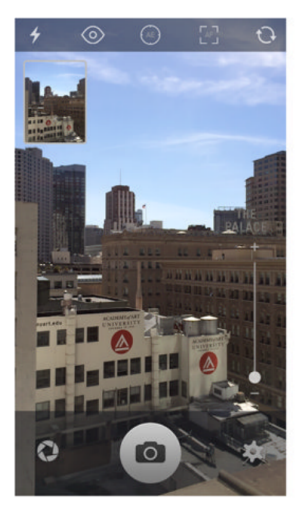

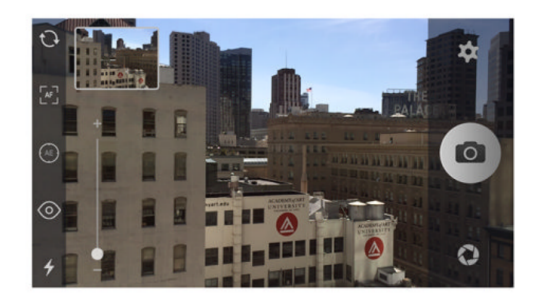

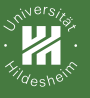

Mobile

Tablet

Navigation, Conte

References

# Tablet

oSe 2019 Jörg Cassens – Postures & Patterns

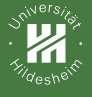

# Tablet format apps

- Desktop
- Handhel Mobile
- Tablet
- Mini-tablet Navigation, Conter
- References

- Tablet format apps have considerably more breathing room than handheld-format apps as far as screen real estate is concerned
- The iPad's 4:3 aspect ratio and large screen size ensures plenty of room for navigational and functional controls, but Windows and Android tablets also manage quite serviceably with the movie-like 16:9 aspect ratios

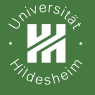

Handheld

Mobile

Tablet

Mini-tablet Navigation, Cont

Control

References

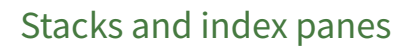

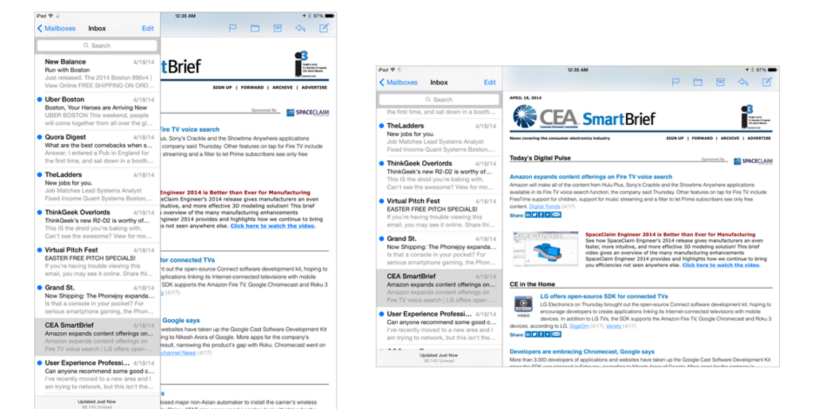

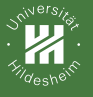

Handhe Mobile

Tablet

Mini-tablet Navigation, Coni

Control

Reference

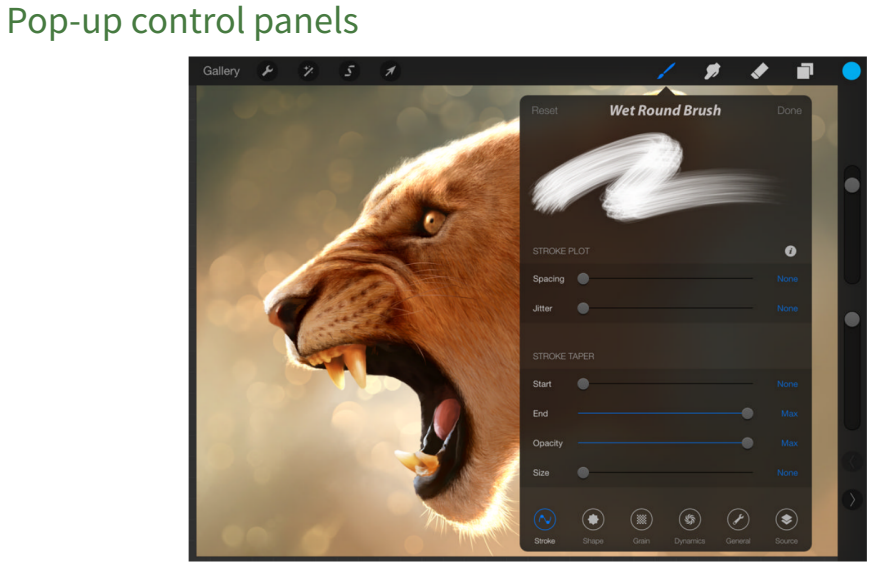

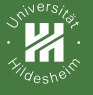

- Handhel <sub>Mobile</sub>
- Tablet
- Mini-tablet Navigation, Conte
- Control
- Reference

# Mobile versus desktop-like layout

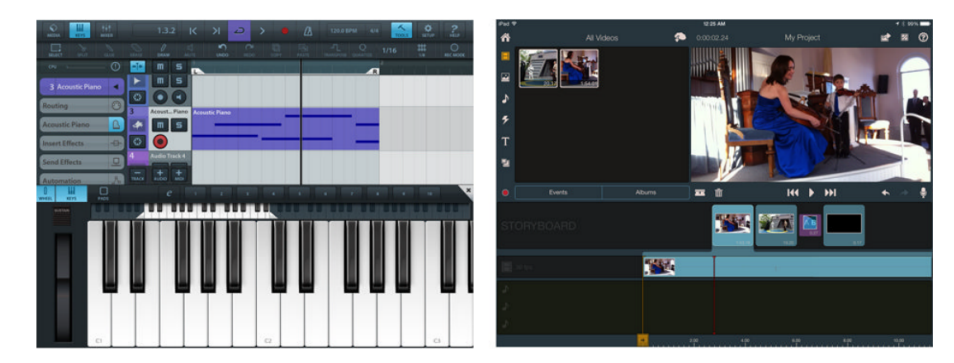

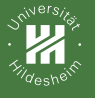

Handheld

Mobile

Tablet

Mini-tablet Navigation, Con

Control

References

# Hardware-like control layout

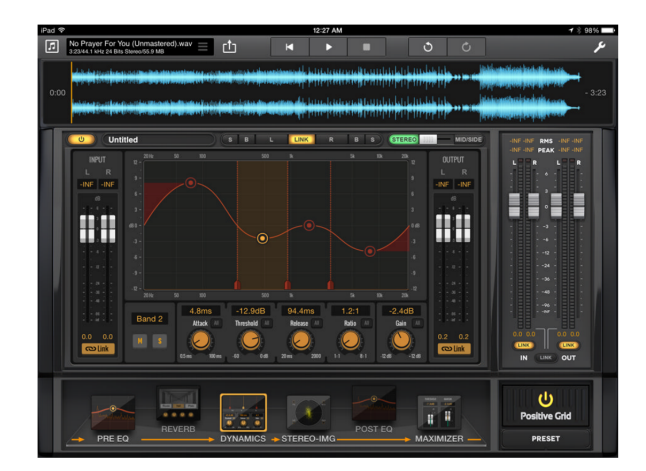

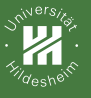

Handhe

Mobile

Mini-tablet

Navigation, Content, Control

References

## Mini-tablet

Se 2019 Jörg Cassens – Postures & Patterns

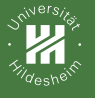

- Handheld
- Mobile
- Mini-tablet

Navigation, Content, Control

References

# Mini-tablet format apps

- Adjacent panes
  - Generally not a good idea on full-sized tablets in portrait orientation, adjacent panes are usually far too cramped to consider on mini-tablets
  - In landscape, at most two adjacent panes can be supported

### Tool bars

- In portrait view, these can feel distant from the action due to the tall, narrow form factor and increased screen size over handhelds
- In landscape orientation, tool bars stacked with navigation bars leave little vertical space for content
- Lists
  - Single-column lists tend to look out of proportion on mini-tablets, even in portrait
  - Grid, swimlane, and card approaches tend to work better
- Pop-up versus full-screen dialogs
  - Mini-tablets are big enough that using phone-style full-screen idioms for menus and dialogs won't work; these should be implemented as pop-up dialogs

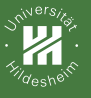

Mobile Tablet Mini-tablet

Navigation, Content, Control

References

# Navigation, Content, Control

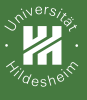

## Lists

Desktop

Mobile

Mini-tablet

Navigation, Content Control

References

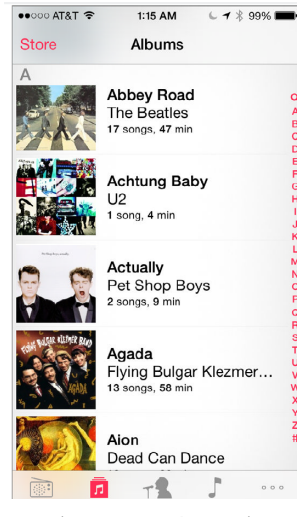

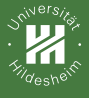

Grids

### esktop

Handheld Mobile Tablet Mini-tablet

Navigation, Conter Control

References

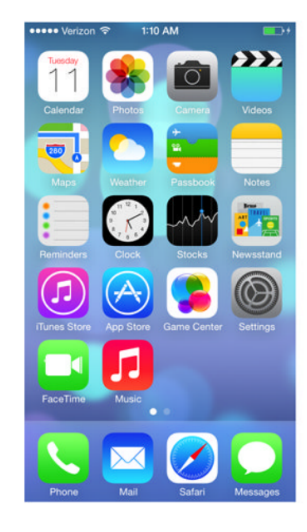

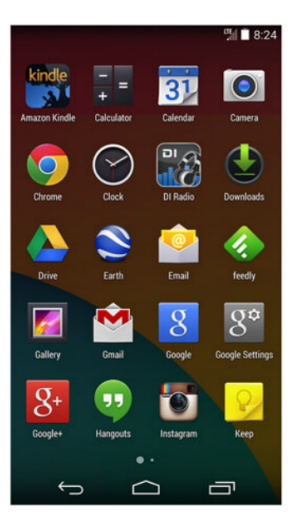

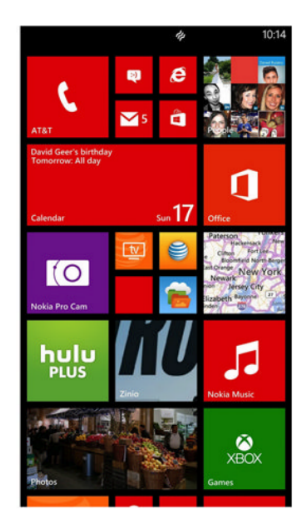

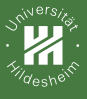

# Grids

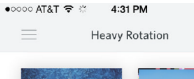

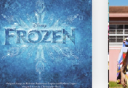

Frozen (Original... Various Artists

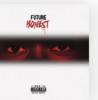

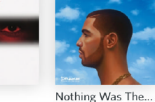

Iggy Azalea 15 songs EXPLICIT

Honest Future 18 songs EXPLICIT

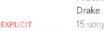

15 songs EXPLICIT

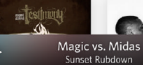

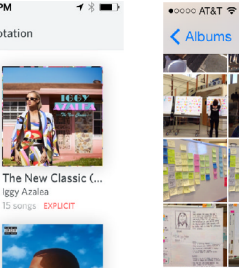

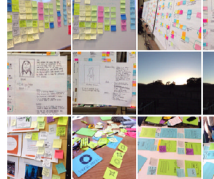

-

4:34 PM

Camera Roll

10

Select

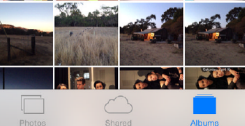

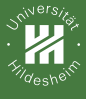

# Grids

Desktop

Handhe <sup>Mobile</sup> Tablet

Mini-tablet

Navigation, Content Control

References

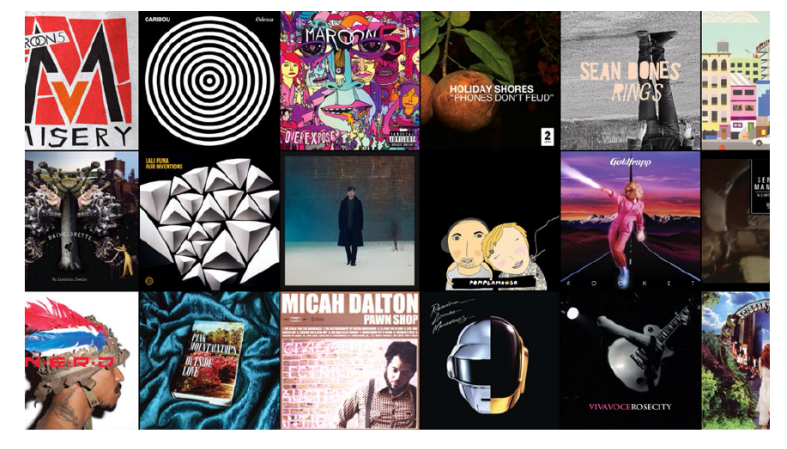

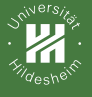

Handheld Mobile Tablet Mini-tablet Navigation, Con

References

# Content carousels

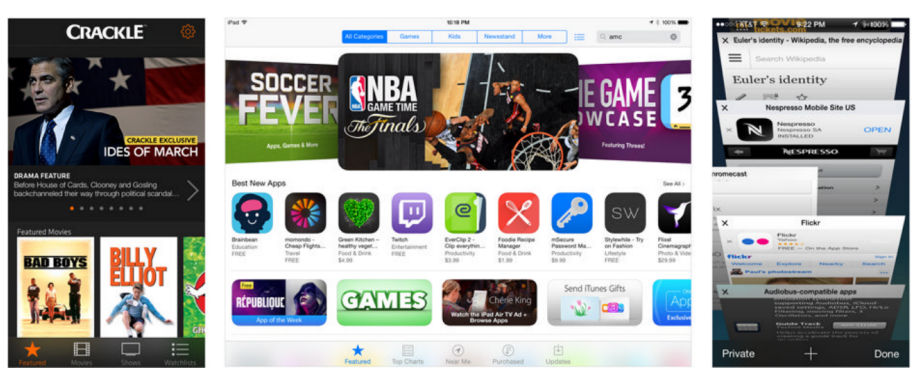

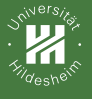

## Swimlanes

Desktop

Handhel Mobile Tablet

Mini-tablet

Navigation, Content Control

References

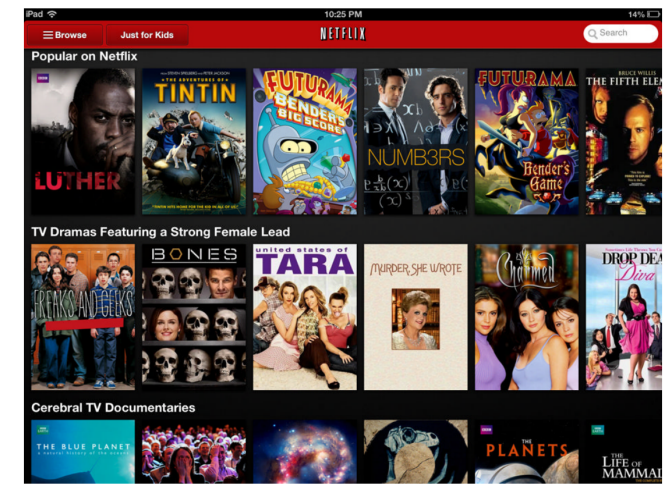

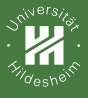

# Cards

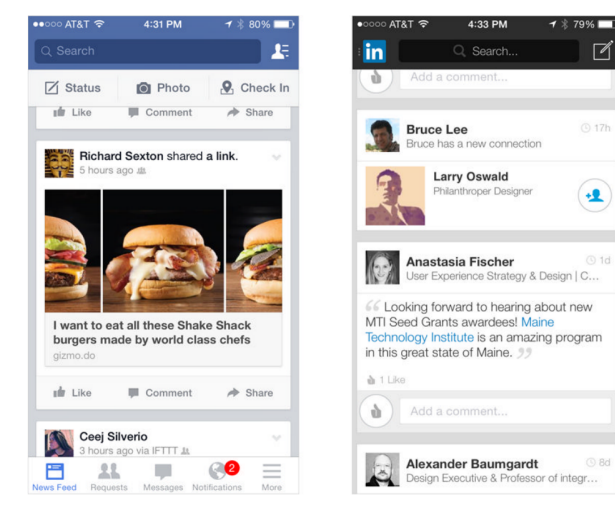

(Cooper et al., 2014)

-1

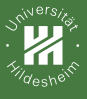

# Cards

- Desktop
- Handhe
- Tablet
- mini-tablet
- Control
- References

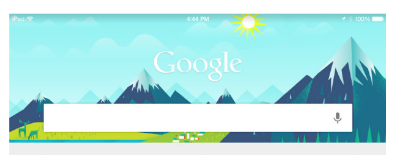

| Stock<br>6/5/2014                               | KS today                                                                            |                      | 0          |
|-------------------------------------------------|-------------------------------------------------------------------------------------|----------------------|------------|
| TSLA                                            | 206.90                                                                              | 2.91                 | 1.43%      |
| GOOG                                            | 553.90                                                                              | 9.24                 | 1.70%      |
| .D.JI<br>AAPL                                   | 16836.11                                                                            | 2.53                 | 0.59%      |
| MRK                                             | 58.10                                                                               | 0.17                 | 0.29%      |
|                                                 |                                                                                     |                      | Disclaimer |
| Indian<br>To Be<br>Bonha<br>Bonhams<br>Releases | Masterpiece<br>Featured At<br>ams New Yo<br>s Auctioneers Pres<br>- 20 hours, 35 mi | rk<br>a              | •          |
| Update to<br>recently v                         | o websila you<br>visiled                                                            | 1                    |            |
| Male C<br>Terrifyi                              | Celebs Beco<br>ing When Gi                                                          | me<br>ven            | 0          |
| Blues<br>People M                               | Agazine - 22 hour                                                                   | s (580)<br>3, 39 min | utes ago.  |
| A                                               |                                                                                     | -                    |            |

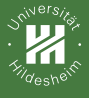

## Tab Bars

esktop

Handhel Mobile

Tablet

Navigation, Content,

References

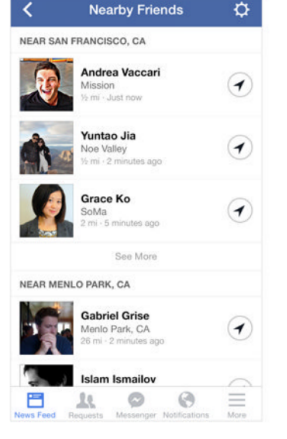

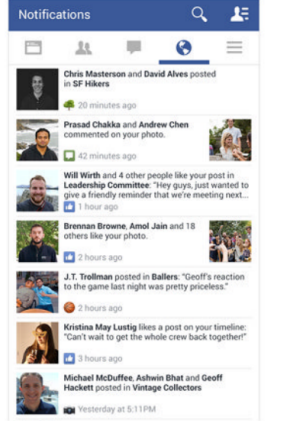

Tom Perham + 18 hours ago Going skydiving with Phil this weekend - must remember to take parachute instead of picnic. Q3 comments 101 like Tom Perham + 21 hours ago I've got a spare ticket for the gig tonight, who wants to come? E3 comments 1 like Tom Perham + .... 0 (2)

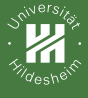

## Tab Bars

Desktop

Handheld Mobile Tablet Mini-tablet Navigation. C

Navigation, Conten Control

References

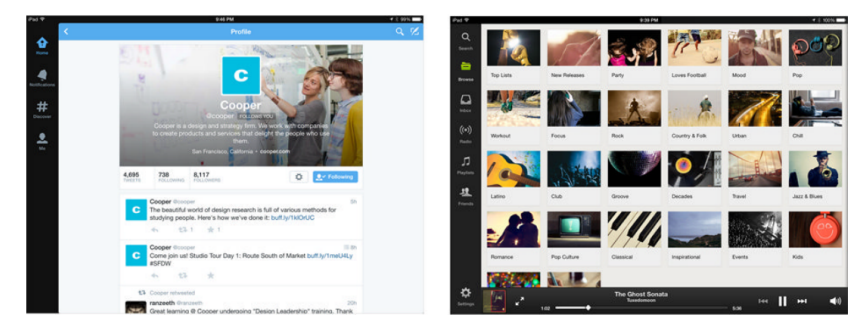

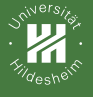

Handheld Mobile Tablet Mini-tablet

Navigation, Content Control

References

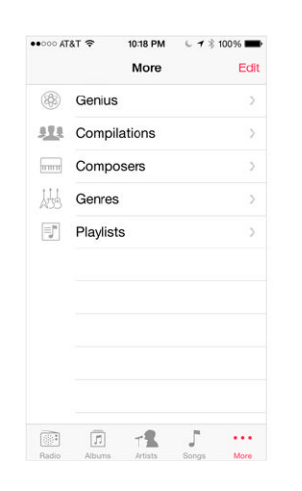

More ... Controls

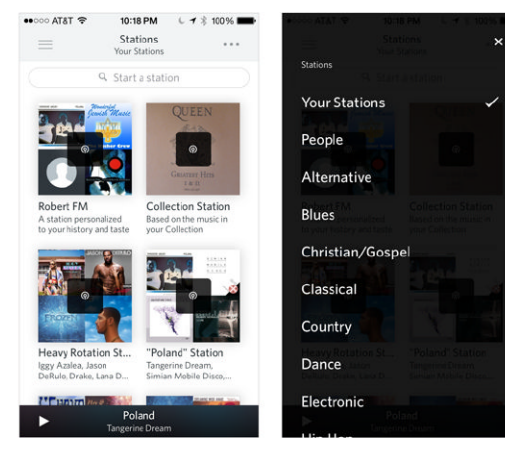

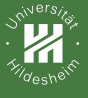

# Tab Carousel

Mobile

Mini-tablet

Navigation, Content, Control

References

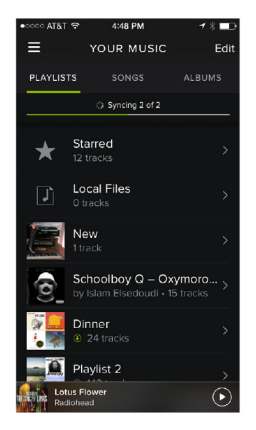

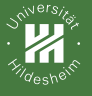

Handheld Mobile Tablet

Mini-tablet

Navigation, Conten Control

References

# Nav Bars & Action Bars

| < Back \ _icons _photos | /isual Desig | gn ooo | Ċ |
|-------------------------|--------------|--------|---|
| _icons                  | 3            |        |   |
| photos                  | 3            |        |   |
| _pnotos                 |              |        |   |
| _referen                | ices         |        |   |
| typefa                  | ces          |        |   |
| _update                 | ed figures   |        |   |
| Delive                  | ries         |        |   |
| 1. interi               | or visual st | yle    |   |
| 2. WIP                  |              |        |   |
| 3. figure               | es           |        |   |
|                         | 5            | 3      |   |

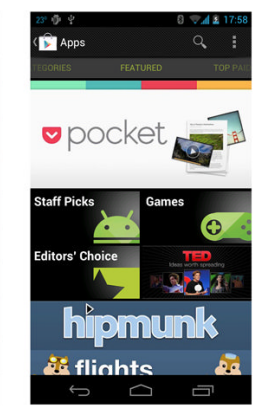

載む 4:17 all #80 AT  $\mathbf{x}$ n bar Calculator E Start 4

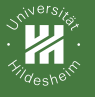

Handheld Mobile Tablet Mini-tablet

Navigation, Content Control

References

# Vertical tool bars and palettes

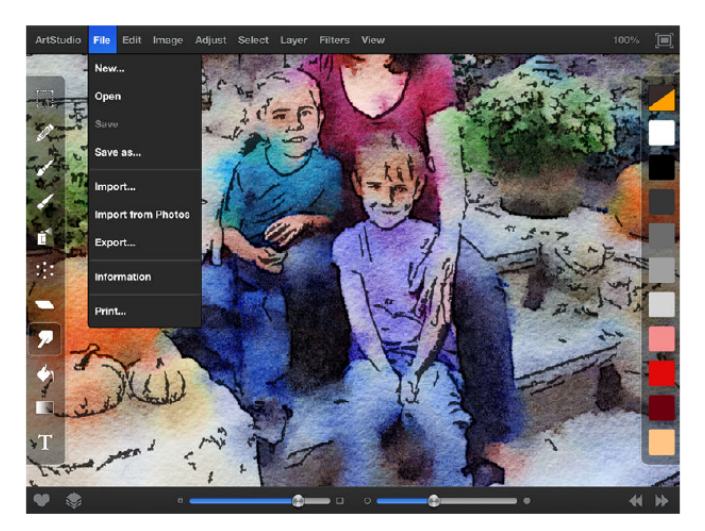

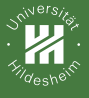

Handheld <sup>Mobile</sup> Tablet Mini-tablet Navigation, Cor Control

References

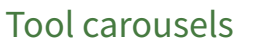

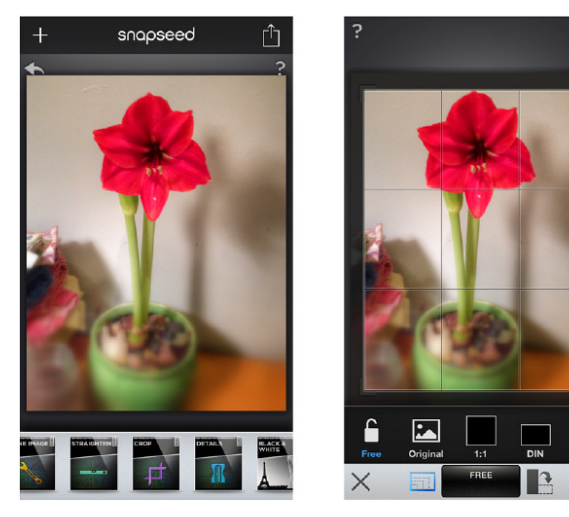

(Cooper et al., 2014)

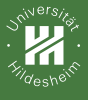

# Drawers

Desktop

Mobile

Mini-tablet

Navigation, Content Control

References

| rmreimann<br>©gmail.com | × 🌣     | =                    |
|-------------------------|---------|----------------------|
| Primary                 | 99+     | Q Sear               |
| 📩 Social                | 11 now  | OnF<br>» Tc<br>Facek |
| Promotions              | 99+ new | Arlin                |
| Labels                  |         | Hey, I               |
| Important               |         | < 11 Sc<br>from I    |
| Starred                 |         | URe<br>» Re<br>Dear  |
| Sent Mail               |         | Arlin                |
| Drafts                  | 99+     | Hi Mc                |
| Spam                    |         | AT&<br>> Yc<br>myAT  |

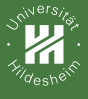

## Drawers

Desktop

Mobile

Mini-tablet

Navigation, Content, Control

Reference

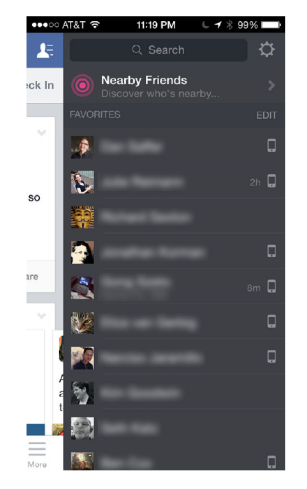
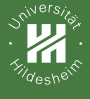

#### Drawers

- Desktop
- Handhele Mobile Tablet
- Mini-tablet
- Navigation, Conten Control
- References

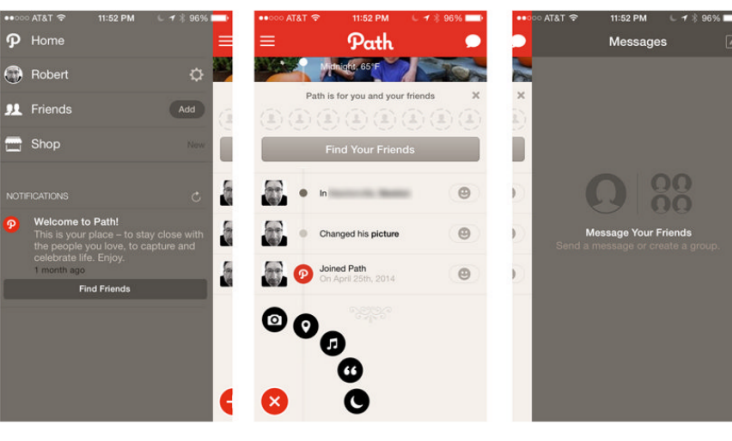

(Cooper et al., 2014)

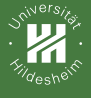

#### Desktop

Handhel Mobile Tablet Mini-tablet

Navigation, Conten Control

References

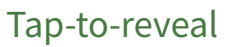

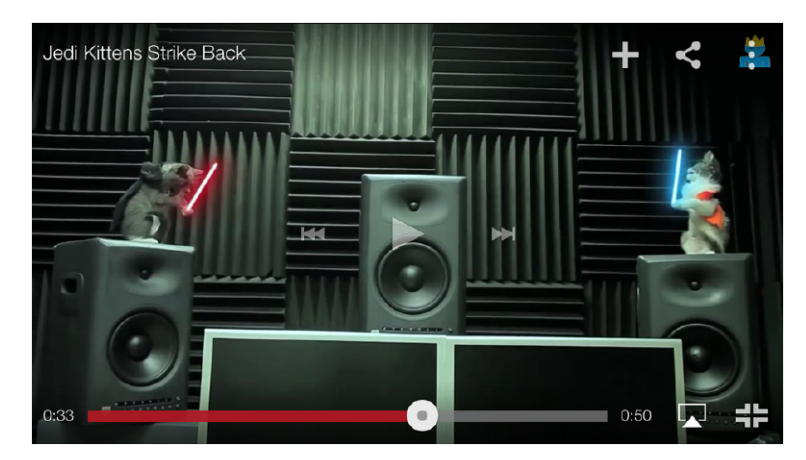

(Cooper et al., 2014)

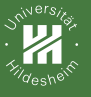

## **Direct Manipulation**

Desktop

Handheld Mobile Tablet Mini-tablet Navigation, Col Control

References

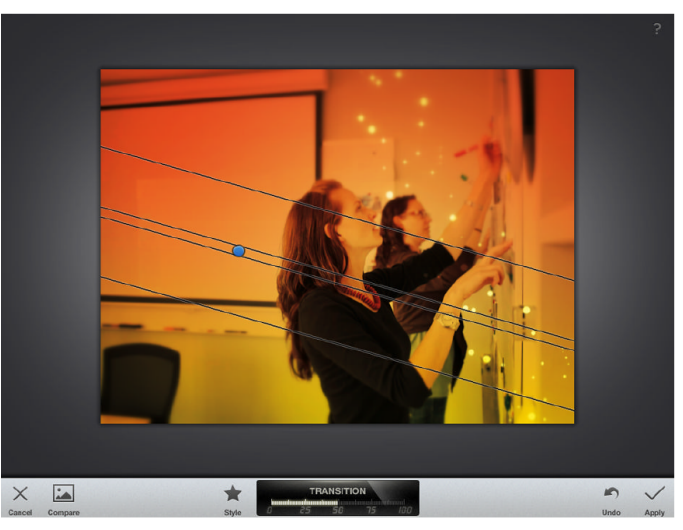

(Cooper et al., 2014)

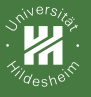

Desktop

Handneld Mobile Tablet Mini-tablet Navigation, C

References

## **Postures & Patterns**

Jörg Cassens

SoSe 2019

#### Contextual Design of Interactive Systems

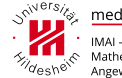

medieninformatik

Mathematik und Angewandte Informatik

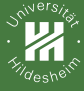

# Jesktop Handheld

References

### **References I**

Cooper, A., Reimann, R., Cronin, D., and Noessel, C. (2014). *About Face (fourth edition): the essentials of interaction design*. John Wiley & Sons.